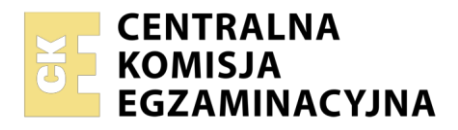

| Nazwa kwalifikacji: Eksploatacja i konfiguracja oraz administrowanie sieciami rozległymi |
|------------------------------------------------------------------------------------------|
| Oznaczenie kwalifikacji: INF.08                                                          |
| Numer zadania: 01                                                                        |
| Wersja arkusza: <b>SG</b>                                                                |

|                                          | PESEL i z kodem ośrodka |
|------------------------------------------|-------------------------|
|                                          |                         |
| Czas trwania egzaminu: <b>150</b> minut. | INF.08-01-23.01-SG      |
| EGZAMIN ZAWODOWY                         |                         |
| Rok 2023                                 | PODSTAWA PROGRAMOWA     |

Instrukcja dla zdającego

CZĘŚĆ PRAKTYCZNA

- 1. Na pierwszej stronie arkusza egzaminacyjnego wpisz w oznaczonym miejscu swój numer PESEL i naklej naklejkę z numerem PESEL i z kodem ośrodka.
- 2. Na KARCIE OCENY w oznaczonym miejscu przyklej naklejkę z numerem PESEL oraz wpisz:
  - swój numer PESEL\*,
  - oznaczenie kwalifikacji,
  - numer zadania,
  - numer stanowiska.
- 3. KARTĘ OCENY przekaż zespołowi nadzorującemu.
- 4. Sprawdź, czy arkusz egzaminacyjny zawiera 6 stron i nie zawiera błędów. Ewentualny brak stron lub inne usterki zgłoś przez podniesienie ręki przewodniczącemu zespołu nadzorującego.
- 5. Zapoznaj się z treścią zadania oraz stanowiskiem egzaminacyjnym. Masz na to 10 minut. Czas ten nie jest wliczany do czasu trwania egzaminu.
- 6. Czas rozpoczęcia i zakończenia pracy zapisze w widocznym miejscu przewodniczący zespołu nadzorującego.
- 7. Wykonaj samodzielnie zadanie egzaminacyjne. Przestrzegaj zasad bezpieczeństwa i organizacji pracy.
- 8. Jeżeli w zadaniu egzaminacyjnym występuje polecenie "zgłoś gotowość do oceny przez podniesienie ręki", to zastosuj się do polecenia i poczekaj na decyzję przewodniczącego zespołu nadzorującego.
- 9. Po zakończeniu wykonania zadania pozostaw rezultaty oraz arkusz egzaminacyjny na swoim stanowisku lub w miejscu wskazanym przez przewodniczącego zespołu nadzorującego.
- 10. Po uzyskaniu zgody zespołu nadzorującego możesz opuścić salę/miejsce przeprowadzania egzaminu.

### Powodzenia!

\* w przypadku braku numeru PESEL – seria i numer paszportu lub innego dokumentu potwierdzającego tożsamość

Układ graficzny © CKE 2020

# Zadanie egzaminacyjne

- 1. Określ wejścia i wyjście sprzęgacza optycznego za pomocą latarki światłowodowej
- Przeprowadź pomiar poziomu mocy sygnału optycznego źródła światła laserowego (OLS) dla II okna optycznego (1310 nm) i III okna optycznego (1550 nm), korzystając z miernika mocy optycznej (OPM). Uzyskane wyniki zapisz w tabeli 1

| Okno optyczne | Poziom mocy sygnału optycznego źródła światła laserowego<br><i>P</i> <sub>OLS</sub> [dBm] |
|---------------|-------------------------------------------------------------------------------------------|
| 1310 nm       |                                                                                           |
| 1550 nm       |                                                                                           |

# Tabela 1. Wyniki pomiaru poziomu mocy sygnału optycznego źródła światła laserowego

Uwaga:

Po zestawieniu układu pomiarowego, przez podniesienie ręki, zgłoś przewodniczącemu ZN gotowość do przeprowadzenia pomiaru poziomu mocy sygnału optycznego źródła światła laserowego. Pomiary przeprowadź w obecności egzaminatora.

3. Przeprowadź pomiar poziomu mocy sygnału optycznego na wyjściach sprzęgacza dla II okna optycznego (1310 nm) i III okna optycznego (1550 nm). Uzyskane wyniki zapisz w tabeli 2

# Tabela 2. Wyniki pomiaru poziom mocy sygnału optycznego na wyjściach sprzęgacza optycznego

| Okno optvczne | Poziom mocy sygnału optycznego na wyjściach sprzęgacza optycznego<br><i>P</i> <sub>W</sub> [dBm] |                 |  |
|---------------|--------------------------------------------------------------------------------------------------|-----------------|--|
|               | P <sub>w1</sub>                                                                                  | P <sub>W2</sub> |  |
| 1310 nm       |                                                                                                  |                 |  |
| 1550 nm       |                                                                                                  |                 |  |

# Uwaga:

Po zestawieniu układu pomiarowego, przez podniesienie ręki, zgłoś przewodniczącemu ZN gotowość do przeprowadzenia pomiar poziomu mocy sygnału optycznego na wyjściach sprzęgacza. Pomiary przeprowadź w obecności egzaminatora.

4. Wyznacz wartość współczynnika podziału sprzęgacza optycznego dla II okna optycznego (1310 nm) i III okna optycznego (1550 nm). Do obliczeń wykorzystaj podane wzory

dla W1: 
$$WPSO_{W1} = \left| \frac{P_{W1} [dBm]}{P_{W1} [dBm] + P_{W2} [dBm]} \right| \cdot 100\%$$
  
dla W2:  $WPSO_{W2} = \left| \frac{P_{W2} [dBm]}{P_{W1} [dBm] + P_{W2} [dBm]} \right| \cdot 100\%$ 

Uzyskane wyniki zapisz w tabeli 3

#### Plik pobrany ze strony https://www.Testy.EgzaminZawodowy.info

## Tabela 3. Wartości obliczonych współczynników podziału sprzęgacza optycznego

| Okno optyczno  | Współczynnik podziału sprzęgacza optycznego WPSC |                    |  |
|----------------|--------------------------------------------------|--------------------|--|
| Okilo optyczne | WPSO <sub>w1</sub>                               | WPSO <sub>w2</sub> |  |
| 1310 nm        |                                                  |                    |  |
| 1550 nm        |                                                  |                    |  |

# 5. Skonfiguruj rutery

- nadaj nazwy ruterom: RuterA, RuterB, RuterC
- ustaw nazwy/komentarze i adresy IP interfejsów ruterów zgodnie z informacjami zawartymi w tabeli 4
- ruting dynamiczny RIP z rozgłaszaniem sieci zgodnie z danymi zawartymi w tabeli 4

| Ruter  | Typ interfejsu                                | Nazwa<br>interfejsu | Opis/komentarz<br>interfejsu | Adres IP/maska<br>interfejsu |
|--------|-----------------------------------------------|---------------------|------------------------------|------------------------------|
| ButorA | SFP                                           | WAN1                | do-RuterB                    | 12.0.0.1/30                  |
| RuleiA | Fast Ethernet lub Gigabit Ethernet            | LAN1                | do-S                         | 192.168.3.1/24               |
|        | SFP                                           | WAN1                | do-RuterA                    | 12.0.0.2/30                  |
| RuterB | Fast Ethernet lub Gigabit Ethernet lub Serial | WAN2                | do-RuterC                    | 130.13.0.1/30                |
|        | Fast Ethernet lub Gigabit Ethernet            | LAN1                | do-PBX                       | 172.16.0.1/16                |
| RuterC | Fast Ethernet lub Gigabit Ethernet lub Serial | WAN2                | do-RuterB                    | 130.13.0.2/30                |
|        | Fast Ethernet lub Gigabit Ethernet            | LAN1                | do-VoIP                      | 10.0.0.1/8                   |

# Tabela 4. Adresacja IP interfejsów ruterów

# 6. Nadaj urządzeniom adresy IP zgodnie z tabelą 5

# Tabela 5. Adresy urządzeń sieci lokalnych

| Urządzenie               | Adres IP/maska     | Brama domyślna | Adres DNS |
|--------------------------|--------------------|----------------|-----------|
| telefon IP               | 10.0.0.2/8         | 10.0.0.1       | 8.8.8.8   |
| serwer telekomunikacyjny | 172.16.0.2/16      | 172.16.0.1     | 8.8.8.8   |
| stacja robocza           | 192.168.2.XX/24*   | 192.168.2.253  | 8.8.8.8   |
| przełącznik              | 192.168.3.1XX/24** | 192.168.3.1*** | brak      |

\* XX to numer stanowiska egzaminacyjnego, np. dla stanowiska nr 01 - 192.168.2.1, dla stanowiska nr 10 - 192.168.2.10

\*\* XX to numer stanowiska egzaminacyjnego, np. dla stanowiska nr 01 - 192.168.3.101, dla stanowiska nr 10 - 192.168.3.110

\*\*\* nadaj adres bramy, tylko i wyłącznie wtedy, kiedy nadanie adresu bramy jest wymagane przez oprogramowanie przełącznika

7. Skonfiguruj sieć VLAN na przełączniku zgodnie z tabela 6

| Tabela 0. Nothiyutacja VLAN-OW |                                   |  |
|--------------------------------|-----------------------------------|--|
| VLAN ID                        | Przypisane porty<br>do sieci VLAN |  |
| 14                             | 1, 4                              |  |
| 23                             | 2, 3                              |  |

# Tabola 6 Konfiguracia VI AN-ów

- 8. Skonfiguruj serwer telekomunikacyjny:
  - nadaj nazwę serwera: **SerwerXX**, gdzie XX to numer stanowiska egzaminacyjnego, np. dla stanowiska numer 01 Serwer01
  - nadaj opis serwera/komentarz, jeżeli jest wymagany: gdzie XX to numer stanowiska egzaminacyjnego, np. dla stanowiska numer 01 Serwer01
  - skonfiguruj abonentów wewnętrznych centrali zgodnie z informacjami zawartymi w tabeli 7

| labela 7. Abonenci wewnętrzni centrali telefonicznej |                        |                              |                     |
|------------------------------------------------------|------------------------|------------------------------|---------------------|
| Rodzaj<br>abonenta                                   | Nazwa/opis<br>abonenta | Linia                        | Numer<br>katalogowy |
| analogowy                                            | sekretarka             | wewnętrzna analogowa<br>LWA1 | 1110                |
| systemowy                                            | dyrektor               | wewnętrzna systemowa<br>LWS1 | 1120                |
| VoIP                                                 | kierownik              |                              | 1130                |

- skonfiguruj przekierowanie wywołania abonenta dyrektor (nr kat. **1120**), gdy nie odbiera, po dwóch dzwonkach lub 5 s, do abonenta sekretarka (nr kat. **1110**)
  - skonfigurui ruch przychodzacy i wychodzacy:
  - obsługa połączeń wychodzących
    - numer własny translacji analogowej: 88XX, gdzie XX to numer stanowiska (np. dla • stanowiska numer 01-8801), pozostałe translacje wyłączone lub w trybie ignorowania albo odrzucania połączeń
  - obsługa połączeń przychodzących: po zapowiedzi DISA połączenie z abonentem systemowym o numerze 1120
- 9. Skonfiguruj książkę telefoniczną w aparacie telefonicznym IP zawierającą nr wyszczególnione w tabeli 8

# Tabela 8. Wpisy do książki telefonicznej aparatu telefonicznego IP

| Nazwa/opis abonenta | Numer katalogowy |
|---------------------|------------------|
| sekretarka          | 1110             |
| telefon alarmowy    | 112              |

- 10. Skonfiguruj konto SIP aparatu telefonicznego IP, tak aby było możliwe nawiązanie komunikacji z serwerem telekomunikacyjnym.
- 11. Podłącz urządzenia zgodnie ze schematem.

#### Plik pobrany ze strony <u>https://www.Testy.EgzaminZawodowy.info</u>

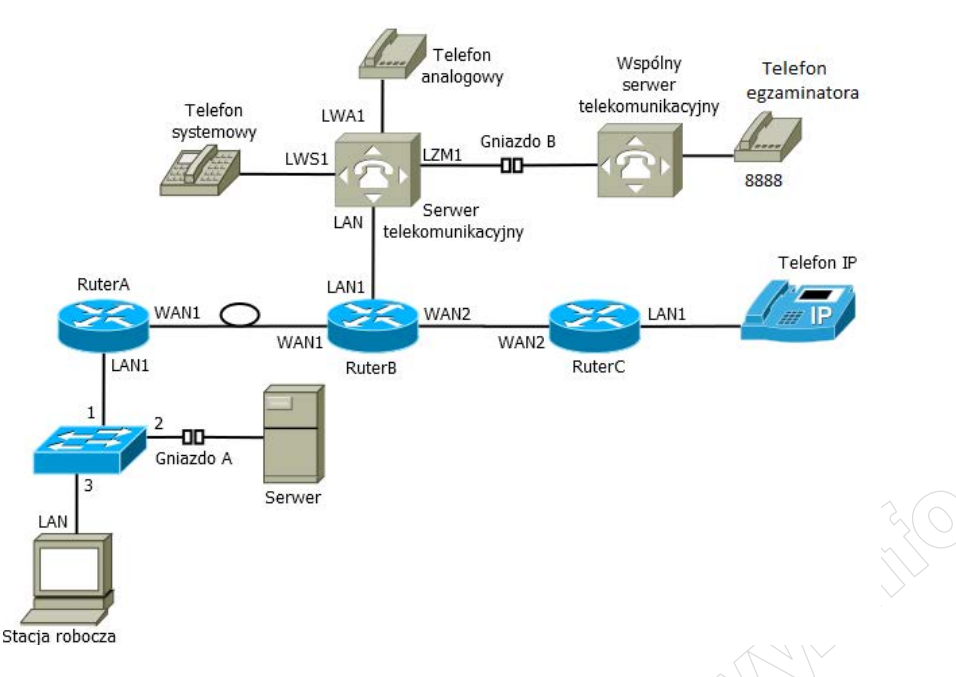

- 12. Po podłączeniu i skonfigurowaniu urządzeń:
  - sprawdź komunikację pomiędzy stacją roboczą a serwerem (adres IP serwera 192.168.2.254) oraz pomiędzy serwerem telekomunikacyjnym a telefonem VoIP, do sprawdzenia zastosuj polecenie ping,
  - przeprowadź testy połączeń telefonicznych, wykonaj zestawienie połączeń telefonicznych zgodnie z tabelą 9

| rabela 3. Wyniki testow połączen |                                                                                |  |
|----------------------------------|--------------------------------------------------------------------------------|--|
| Abonent wywołujący               | Abonent wywoływany                                                             |  |
| sekretarka, nr katalogowy 1110   | kierownik, nr katalogowy 1130                                                  |  |
| kierownik, nr katalogowy 1130    | <b>dyrektor</b> , nr katalogowy <b>1120,</b><br>abonent nie odbiera połączenia |  |
| sekretarka, nr wewnętrzny 1110   | egzaminator, nr miejski <b>8888</b>                                            |  |

Tabela 9. Wyniki testów połączeń

Uwaga:

Po przeprowadzeniu testów połączeń telefonicznych i sieciowych zgłoś przez podniesienie ręki przewodniczącemu ZN gotowość do ponownego wykonania testów w obecności egzaminatora.

Na stacji roboczej istnieje konto Administrator z hasłem Administr@tor

Do konfiguracji ruterów możesz wykorzystać program PuTTY lub oprogramowanie dedykowane przez producenta.

Podczas pracy przestrzegaj zasad i przepisów bezpieczeństwa i higieny pracy oraz ergonomii stanowiska komputerowego.

Sformułowania zawarte w treści poleceń są zapisane w formie ogólnej, w różnych typach urządzeń mogą mieć różne brzmienie.

Uwaga:

Po wykonaniu zadania nie wyłączaj komputera ani urządzeń sieciowych.

Nie zmieniaj nazwy ani hasła logowania do ruterów, przełącznika, aparatu telefonicznego VoIP oraz hasła konta **Administrator** stacji roboczej.

## Czas przeznaczony na wykonanie zadania wynosi 150 minut.

# Ocenie będzie podlegać 6 rezultatów:

- wartości zmierzonych i obliczonych parametrów sprzęgacza optycznego,
- połączenie urządzeń sieciowych i urządzeń końcowych oraz skonfigurowane nazwy i interfejsy ruterów,
- skonfigurowany protokół RIP,
- skonfigurowane urządzenia sieciowe: serwer telekomunikacyjny, telefon IP, stacja robocza oraz przełącznik,
- wyniki testów połączeń pomiędzy aparatami telefonicznymi i komunikacji pomiędzy urządzeniami sieciowymi

oraz przebieg wykonywania pomiarów poziomu mocy sygnału optycznego.

MMMALESTRAIL AND COMMULIE